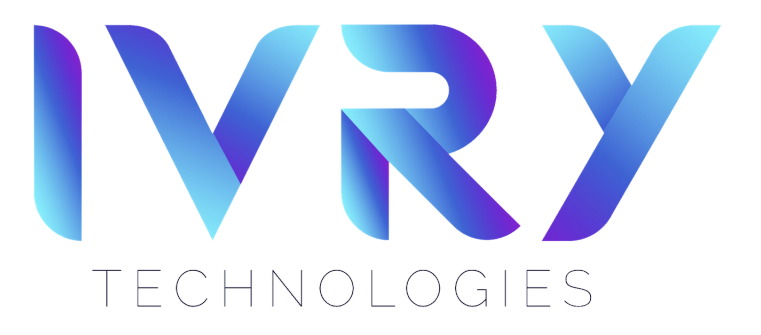

## **SETUP YOUR VR WIFI**

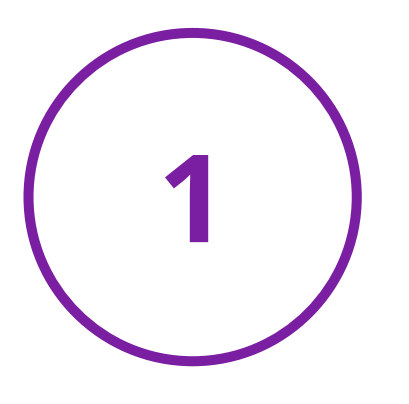

From the home screen, select the SETTINGS ICON in the

navigation bar.

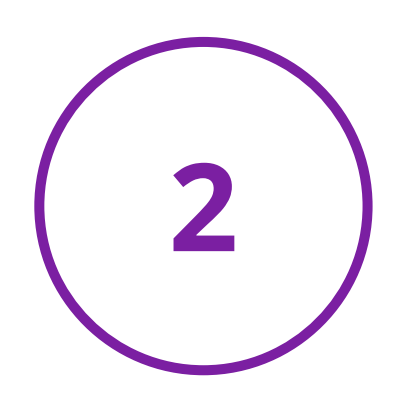

Select QUICK ACTIONS in the settings column on the left & select WIFI.

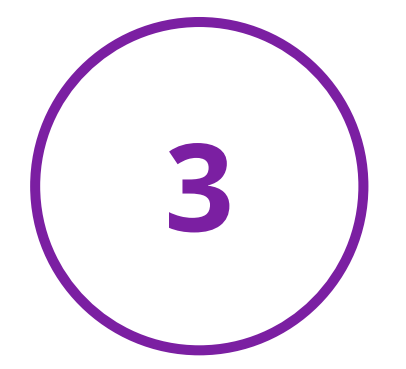

Using the joystick, scroll through the

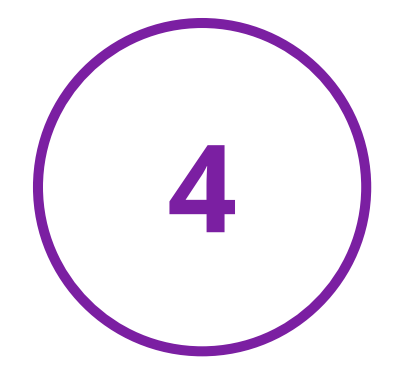

Select ENTER PASSWORD. A

networks & use the trigger button to select YOUR DESIRED NETWORK.

keyboard will pop up beneath the menu & you can type in your password.

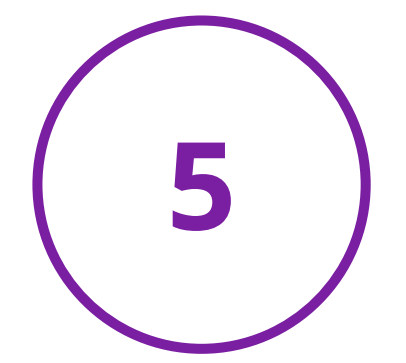

Select **DONE** at the bottom of the WIFI menu.

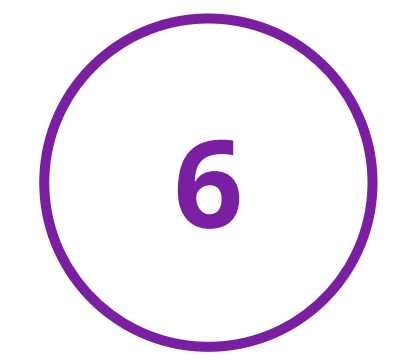

Your wifi setup is now **COMPLETE**.

## **KEEP UP WITH IVRY TECHNOLOGIES**

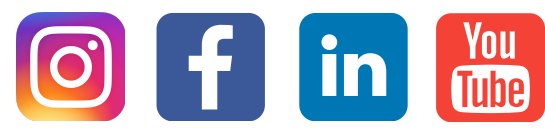